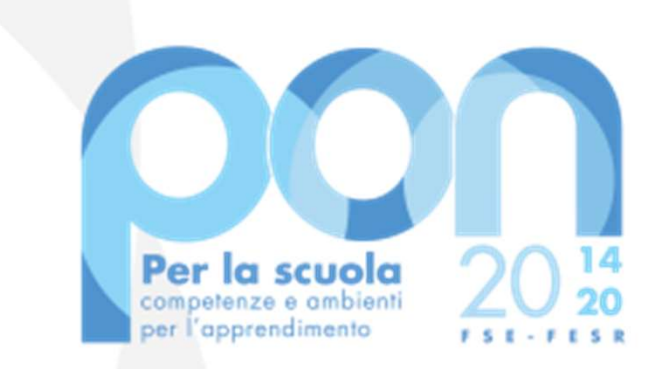

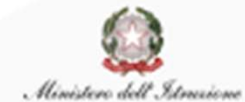

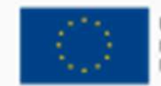

UNIONE EUROPEA Fondo sociale europeo Fondo europeo di sviluppo regionale

Avviso 26502 del 06/08/2019 - Contrasto alla povertà educativa Avviso 19146 del 06/07/2020 - Supporti didattici

# **SCUOLE PARITARIE**

Procedura per la gestione della Convenzione e Fideiussione e altre funzionalità del Sistema Informativo SIF2020

Ottobre 2020

#### **AVVISI E GRADUATORIE**

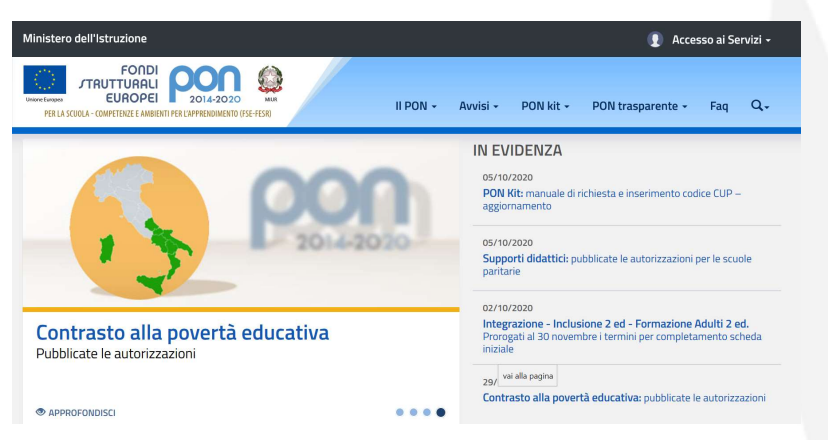

L'Autorità di Gestione ha valutato le candidature trasmesse in base ai criteri previsti dagli Avvisi e provveduto alla pubblicazione delle relative graduatorie, disponibili al seguenti link:

Avviso 26502 del 06 Agosto 2019 – Contrasto alla povertà educativa https://www.istruzione.it/pon/avviso contrasto-poverta-educativa.html#sec gra

Avviso 19146 del 06 luglio 2020 – Supporti didattici https://www.istruzione.it/pon/avviso\_supporti-didattici.html#sec\_aut

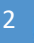

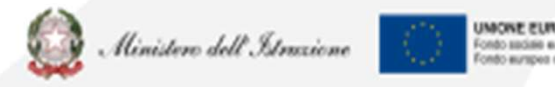

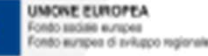

### ACCESSO AL SISTEMA PER LA CONVENZIONE 1/2

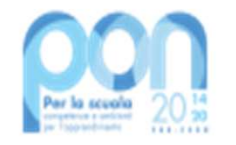

Le Scuole Paritarie alle quali è stato autorizzato il progetto dovranno scaricare la propria **Convenzione** firmata dall'AdG: il documento che regolamenta l'accordo tra il MI e la Scuola Paritaria.

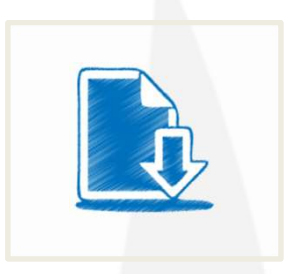

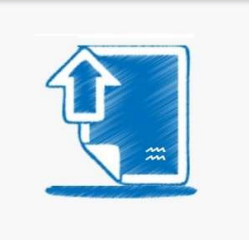

Una volta scaricata la **Convenzione**, questa dovrà essere firmata digitalmente dalla scuola e caricata nuovamente sulla piattaforma SIF2020.

Per firmare la convenzione occorre collegarsi al servizio **PON Istruzione - Gestione finanziaria** dalla home page dei Fondi Strutturali utilizzando il link: <u>http://www.istruzione.it/pon/</u>

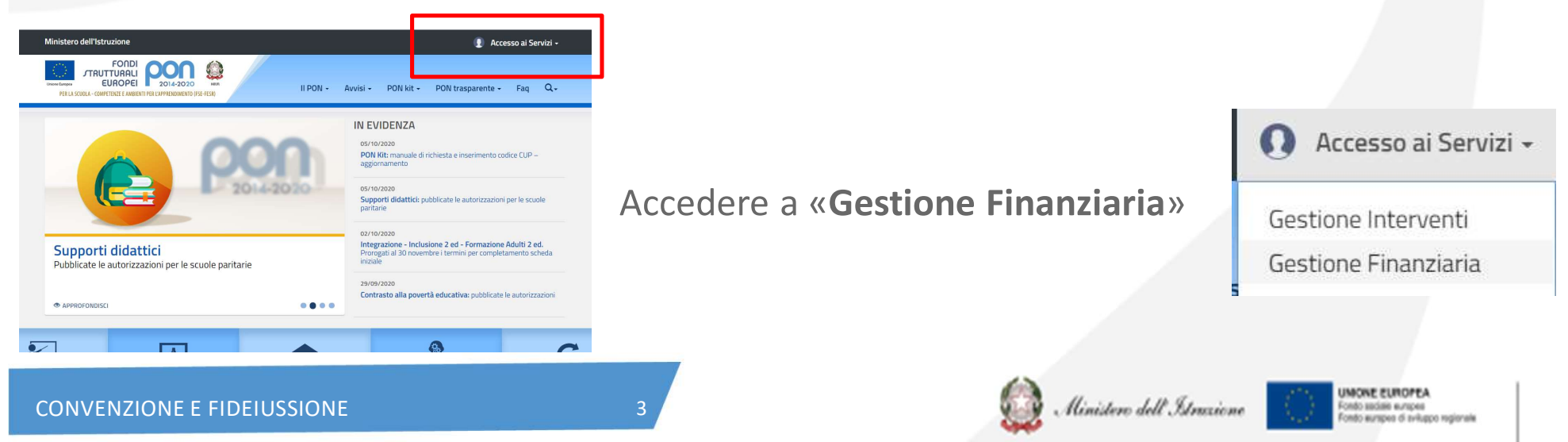

# ACCESSO AL SISTEMA PER LA CONVENZIONE 2/2

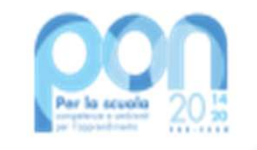

| Governo Italiano                                             |
|--------------------------------------------------------------|
| Ministero dell'Istruzione<br>dell'Università e della Ricerca |

Una volta effettuato l'accesso dal link della gestione finanziaria, inserire utenza e **password del SIDI** 

|                |                   | the second second second second                                                        |
|----------------|-------------------|----------------------------------------------------------------------------------------|
| Jsername:      |                   | Username dimenticato?                                                                  |
| UTENTE         |                   |                                                                                        |
| Password:      |                   | Password dimenticata?                                                                  |
|                |                   |                                                                                        |
|                |                   |                                                                                        |
|                |                   |                                                                                        |
|                | ENTRA             |                                                                                        |
|                | ENTRA<br>OPPURE   |                                                                                        |
|                | ENTRA<br>OPPURE   | Maggiori informazioni su SPID                                                          |
| Entra con SPID | ENTRA<br>— OPPURE | Maggiori informazioni su SPID<br>Non hai SPID?                                         |
| Entra con SPID | ENTRA<br>– OPPURE | Maggiori informazioni su SPID<br>Non hai SPID?<br>Sien in with a dieital identity from |

Nell'area GESTIONE FINANZIARIO-CONTABILIE selezionare «**Sistema Informativo Fondi (SIF) 2020**»

| IATI PROFILO | * | APPLICAZIONI | AVVISI                | DOCUMENTI E MANUALI | ASSISTENZA |   |
|--------------|---|--------------|-----------------------|---------------------|------------|---|
|              |   |              | Alunni                |                     |            | ~ |
|              |   |              | Gestione Anno Scolast | ico                 |            | ~ |
|              |   |              |                       | IO-CONTABILE        |            | ~ |

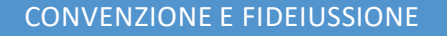

4

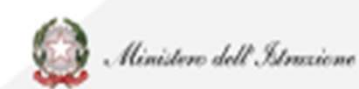

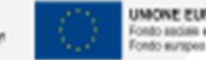

UNONE EUROPEA Fonto azciale europea Fonto europea di aviluppo regional

ITA SLV

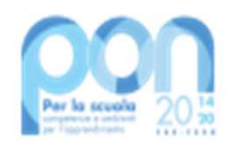

#### **ACCESSO AL SIF2020**

Dalla Piattaforma SIF2020: selezionare la voce di menù **Candidatura**, poi **Gestione Convenzione/Fideiussione**.

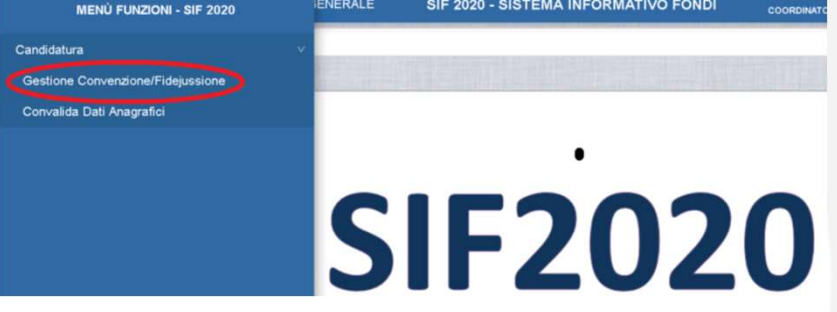

Effettuare la ricerca della propria candidatura selezionando i parametri di ricerca «Anno» e «Avviso». Una volta effettuata la ricerca è possibile visualizzare la **Convenzione.** 

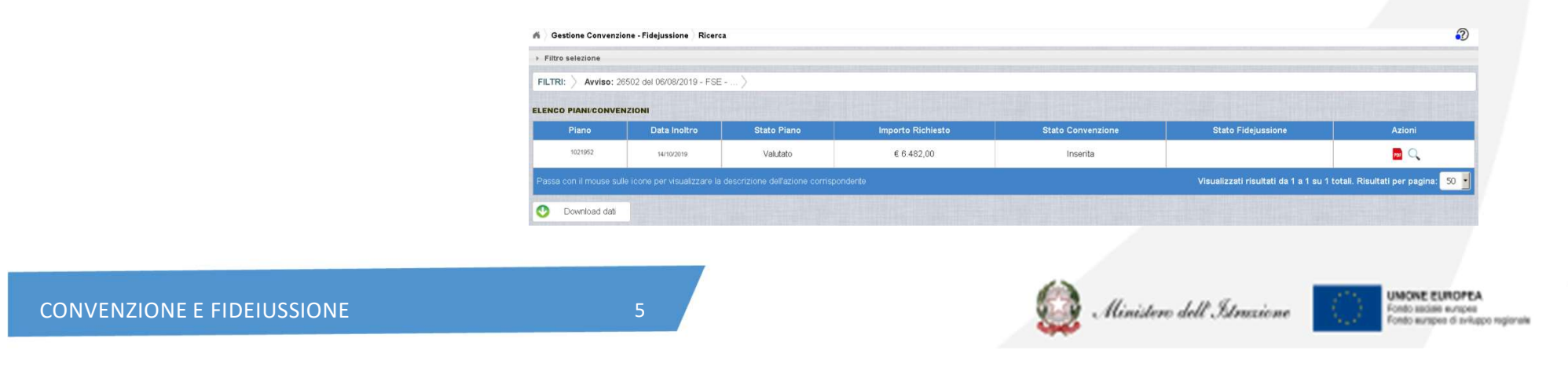

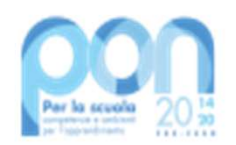

#### **CONVENZIONE E FIDEIUSSIONE**

La Scuola Paritaria deve scaricare la **Convenzione** tramite l'azione **'Scarica PDF'** e firmarla digitalmente.

Il sistema attiverà così la funzione specifica per l'inserimento e la modifica del documento firmato, della Fideiussione e di tutti gli allegati correlati.

Una volta **inviata** la documentazione all'Autorità di Gestione, questa procederà alla validazione e, in caso di <u>accettazione</u>, nelle successive 24/48 ore sarà attribuito il **Codice Progetto**.

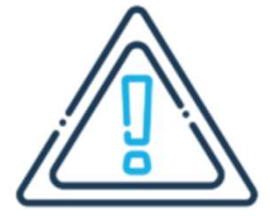

La Convenzione firmata dovrà essere caricata nei formati **".pdf" o ".p7m".**  La **cancellazione** della documentazione caricata può essere effettuata solo prima dell'invio all'AdG.

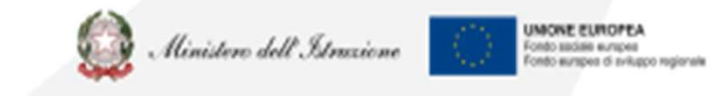

CONVENZIONE E FIDEIUSSIONE

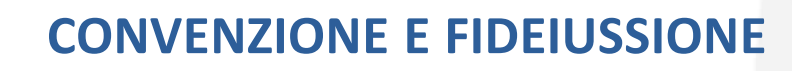

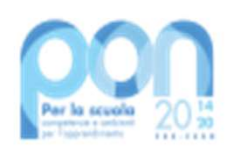

Nel caso in cui la documentazione inviata presenti delle anomalie che possono essere sanate dall'istituto l'AdG attua una <u>sospensione della fideiussione</u>, che ritornerà in gestione alla scuola.

Si potrà scaricare un file .zip contenente la fideiussione e tutti gli allegati inseriti nella fase di preparazione, attraverso l'azione **'Scarica ZIP'** 

La scuola dovrà apportare le modifiche richieste dall'AdG utilizzando la funzionalità di 'Modifica Fideiussione e relativi allegati'

Nel caso in cui l'AdG ritenga che la fideiussione non sia valida e la relativa candidatura non ammissibile al finanziamento, la scuola potrà consultare la motivazione del <u>rifiuto della candidatura</u> nel campo note specifico.

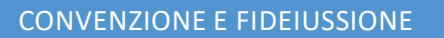

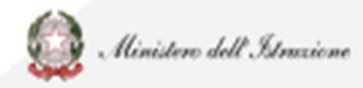

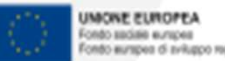

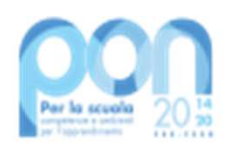

#### **DATI ANAGRAFICI**

L'Istituto Paritario deve convalidare i propri dati Anagrafici. Dalla Piattaforma SIF2020: selezionare la voce di menù Candidatura, poi Convalida Dati Anagrafici.

I DATI POSSONO ESSERE :

# CORRETTI

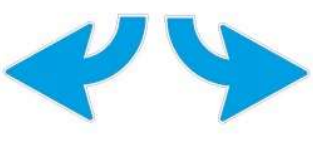

| Convalida Dati Anagrafici |                                       |
|---------------------------|---------------------------------------|
| Dati Anagrafici Istituto  |                                       |
| Anno Scolastico           | 2019-20                               |
| Codice Meccanografico     | (Paritaria)                           |
| Denominazione             |                                       |
| Indirizzo                 | THE OTHER CONTRACTOR                  |
| CAP                       | 80026                                 |
| *Codice Fiscale           |                                       |
| *IBAN                     |                                       |
| *Indirizzo e-mail         | · · · · · · · · · · · · · · · · · · · |
|                           | Convalida                             |

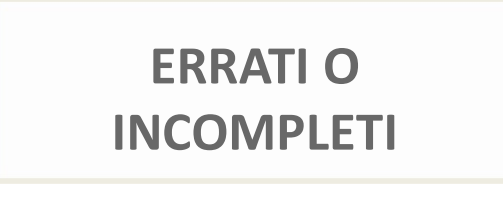

L'Istituto Paritario **NON potrà convalidare** dal SIF2020, ma dovrà tempestivamente <u>aggiornare e/o completare i dati</u> dall'applicazione che gestisce le anagrafiche specifiche delle scuole non statali collegandosi al link <u>https://oc4jesemvlas2.pubblica.istruzion</u> <u>e.it/scuolenonstatali</u> - *Anagrafe Scuole non Statali* all'interno dell'area Gestione Anno scolastico.

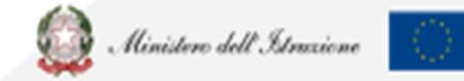

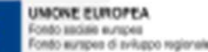

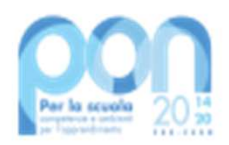

# CODICE CUP 1/2

Una volta in possesso del **Codice Progetto**, l'Istituto Paritario deve richiedere un **Codice CUP** accedendo alla piattaforma CUPWEB <u>http://cupweb.tesoro.it/CUPWeb/</u>

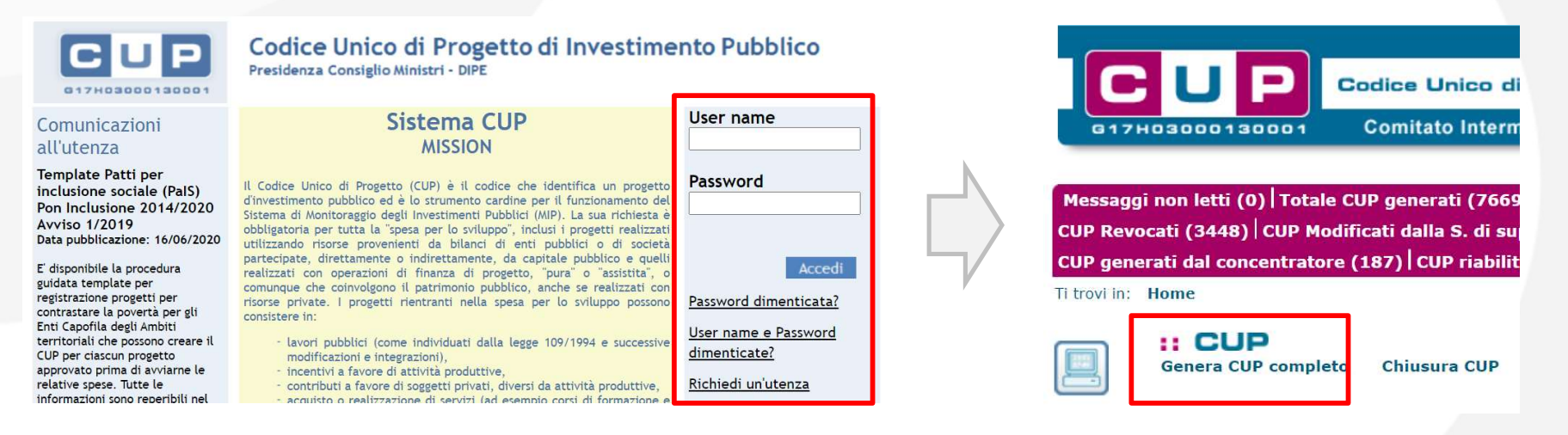

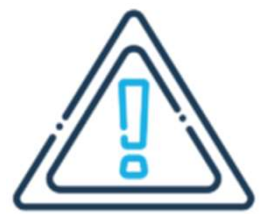

Per **l'Avviso 26502** 'Contrasto alla Povertà Educativa' è invece disponibile sulla piattaforma **SIF2020** la funzionalità per la **generazione del CUP**.

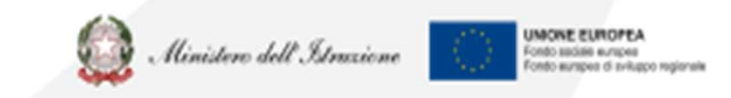

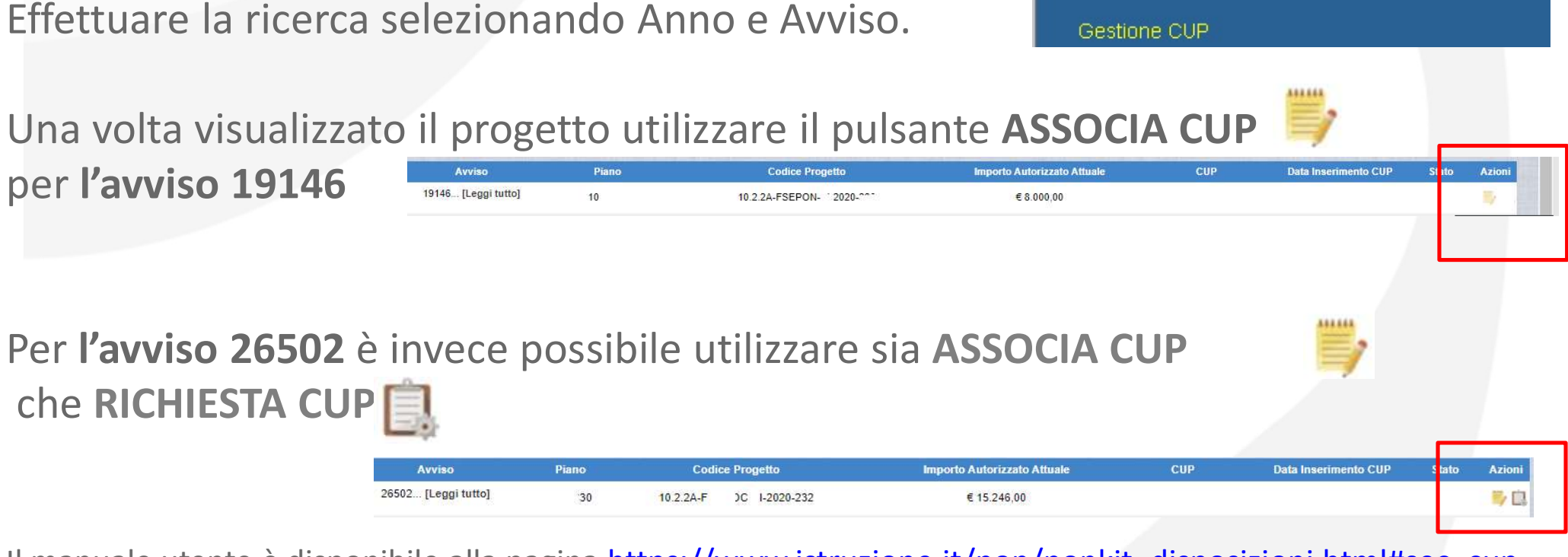

Il manuale utente è disponibile alla pagina <u>https://www.istruzione.it/pon/ponkit\_disposizioni.html#sec\_cup</u>

CONVENZIONE E FIDEIUSSIONE

**GESTIONE CUP**»

Il CUP deve essere inserito sulla piattaforma SIF2020:

selezionare la voce di menù «Fascicolo di attuazione –

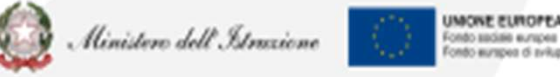

CODICE CUP 2/2

MENÙ FUNZIONI - SIF 2020

Progetti

Fascicolo Attuazione

Lettera di autorizzazione

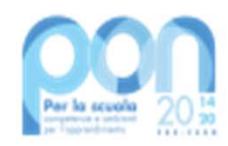

# **VISUALIZZA PROGETTO**

Dalla Piattaforma **SIF2020**: selezionare la voce di menù **Progetti** e poi **Visualizza Progetto**. L'Istituto Paritario può consultare diversi aspetti del dettaglio del proprio progetto:

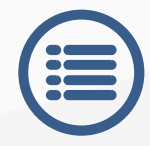

**Anagrafica**, le informazioni principali del progetto; il dettaglio dei moduli sarà disponibile tramite la funzione

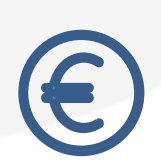

**Pagamenti**, l'ammontare e lo status di erogazione dell'acconto, del rimborso e del saldo; il dettaglio dei pagamenti effettuati dal MI sarà disponibile tramite la funzione

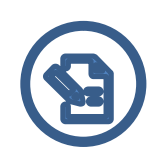

**Cert-Rend**, le certificazioni e le rendicontazioni inserite a sistema; il dettaglio delle certificazioni inserite sarà disponibile tramite la funzione

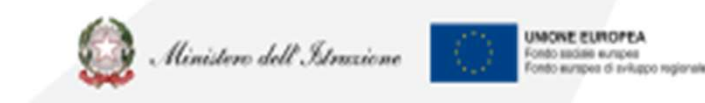

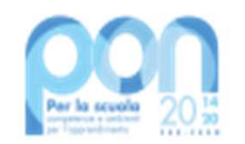

Per **problematiche tecniche** (es. lettera di convenzione, utenze, CUP) del servizio **SIF2020** 

#### **PROBLEMATICHE: chi contattare?**

Per problematiche tecniche della **piattaforma GPU** o per **<u>questioni di merito</u>** da sottoporre all<u>'Autorità</u> <u>di Gestione (AdG).</u>

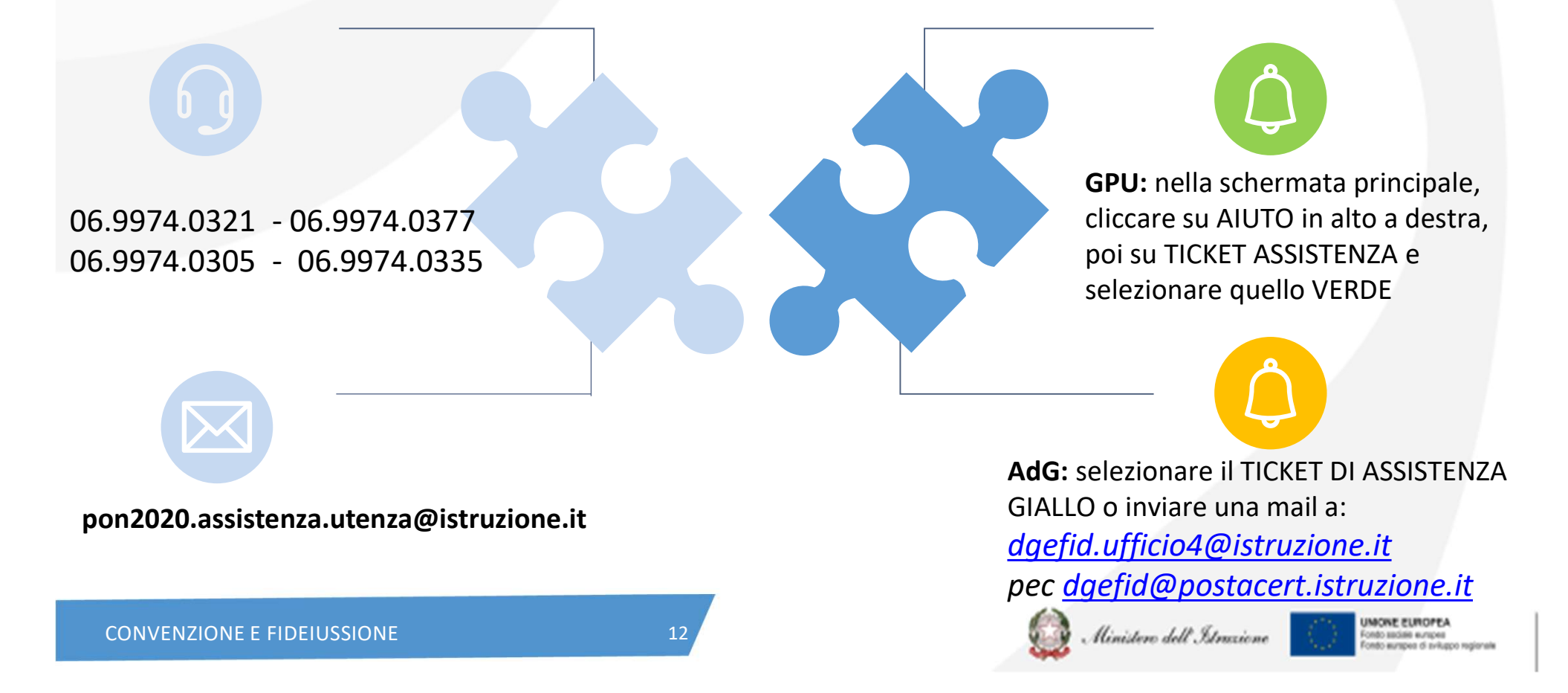

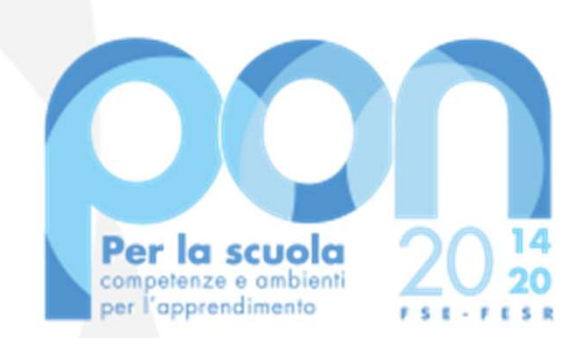

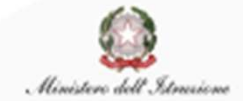

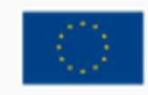

UNIONE EUROPEA Fondo sociale europeo Fondo europeo di sviluppo regionale

Direzione Generale per i fondi strutturali per l'Istruzione, l'edilizia scolastica e la scuola digitale

Ufficio IV